## **Changing your password**

08/21/2025 5:10 pm EDT

If you can get into the InsightStore and you want to change your password, go to your *Profile* and click the *Password* link to the left of your user information.

| Profile           |                                               | Logged in as            | for organization |
|-------------------|-----------------------------------------------|-------------------------|------------------|
| Your Account      | Your Organization                             |                         |                  |
| Basic Information | NAME & EMAIL ADDRESS<br>First Name * :        | Last Name * :           |                  |
| Password          | First Name                                    | Last Name               |                  |
| Notifications     | Email * :<br>email@yourorg.com<br>Cancel Save | Language*:<br>English ~ |                  |

Please enter your current password, followed by your new password.<sup>1</sup> Then, confirm your new password by re-entering it. Hit *Update* when you are finished.

| PASSWORD                       |   |  |  |  |
|--------------------------------|---|--|--|--|
| Current Password *             |   |  |  |  |
| Current Password               | 0 |  |  |  |
| New Password *                 |   |  |  |  |
| New Password                   | 0 |  |  |  |
| Confirm New Password           | 0 |  |  |  |
| Forgot password? How to reset. |   |  |  |  |
| Cancel Update                  |   |  |  |  |

If you don't know your current password or can't log in, follow the reset process for forgotten passwords.

If that doesn't work, don't hesitate to get in touch with us and we'll help you.

1. Your new password must meet these requirements.